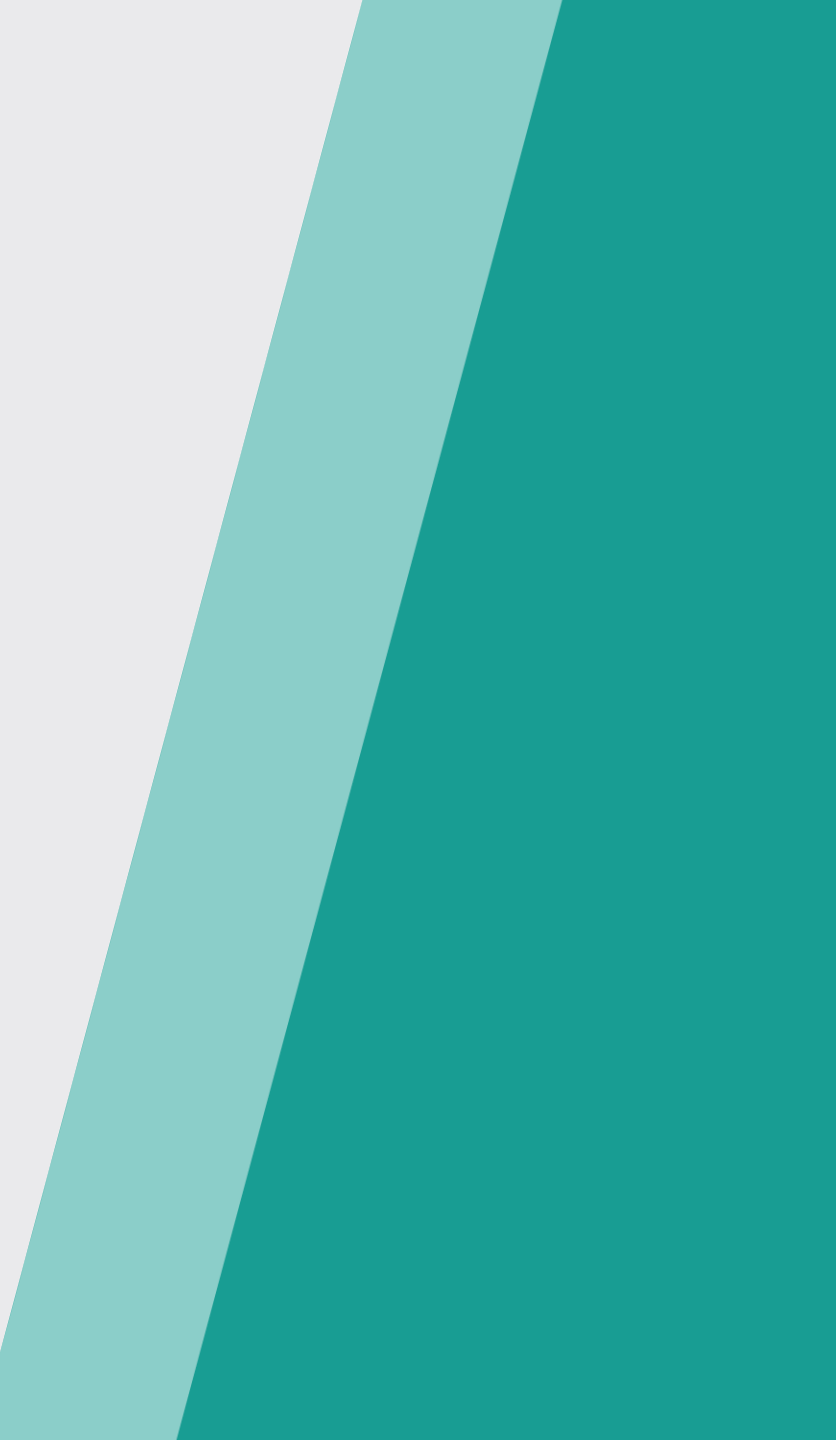

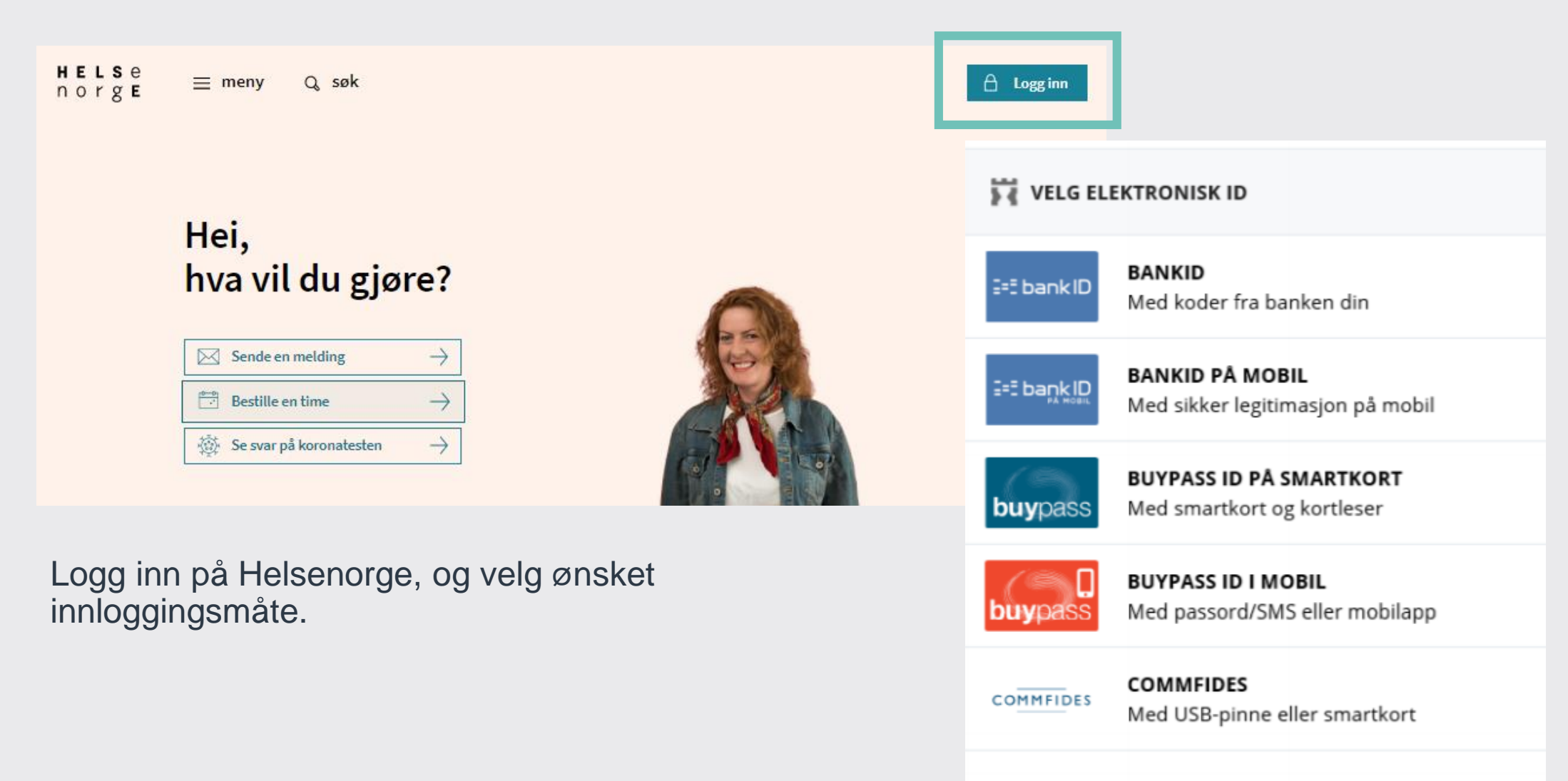

Slik skaffer du deg elektronisk ID

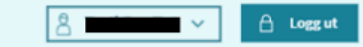

Du kan bestille koronatest fra:

- 1. Hvis innbygger kommer fra lenke på kommunens nettsiden kommer man direkte til «Timeavtaler»
- Evt. kan man finne tjenesten også under «Se alle helsekontaktene dine» eller «Helsekontakter»

| Hei, To                                                         | ril                                               |                                                     |                                                     |  |  |
|-----------------------------------------------------------------|---------------------------------------------------|-----------------------------------------------------|-----------------------------------------------------|--|--|
| Fastlegen din e                                                 | r                                                 | ved DigitalDial                                     | og TEST                                             |  |  |
| Bestill time                                                    | Forny rese                                        | ept O                                               | Start e-konsultasjon                                |  |  |
| Kontakt legekontoret                                            | Kontakt legekontoret                              |                                                     |                                                     |  |  |
| Se informasjon om fastlegen din<br>Se alle helsekontaktene dine |                                                   |                                                     | >                                                   |  |  |
| v 💽 i<br>Koronaverkterv                                         |                                                   | <mark>0−0</mark><br>•*<br>Timeautalar               | , Environinger                                      |  |  |
| Hjelp til å stoppe<br>spredningen av viruset.                   | Meldinger og brev fra<br>helsetjenesten.          | Timer og avtaler med<br>helsetjenesten.             | Henvisninger til sykehus<br>eller spesialist.       |  |  |
| Legemidler<br>Resepter på medisiner<br>og utstyr.               | Prøvesvar<br>Resultat av test for<br>koronavirus. | Helsekontakter<br>Behandlere og<br>kontaktpersoner. | Pasientjournal<br>Journaldokumenter fra<br>sykehus. |  |  |

Ved lenke fra kommunens hjemmeside kommer innbygger etter innlogging til Timeavtaler siden

Inne på «Timeavtaler», trykker du på knappen «Bestill time», og velger Tjeneste for å bestille time for koronatest.

# **Timeavtaler** ⑦

Her kan du se dine timer hos fastlegen, sykehus, kommunal helse- og omsorgstjeneste og enkelte andre aktører. Foreløpig er ikke alle timeavtaler tilgjengelige på Helsenorge.

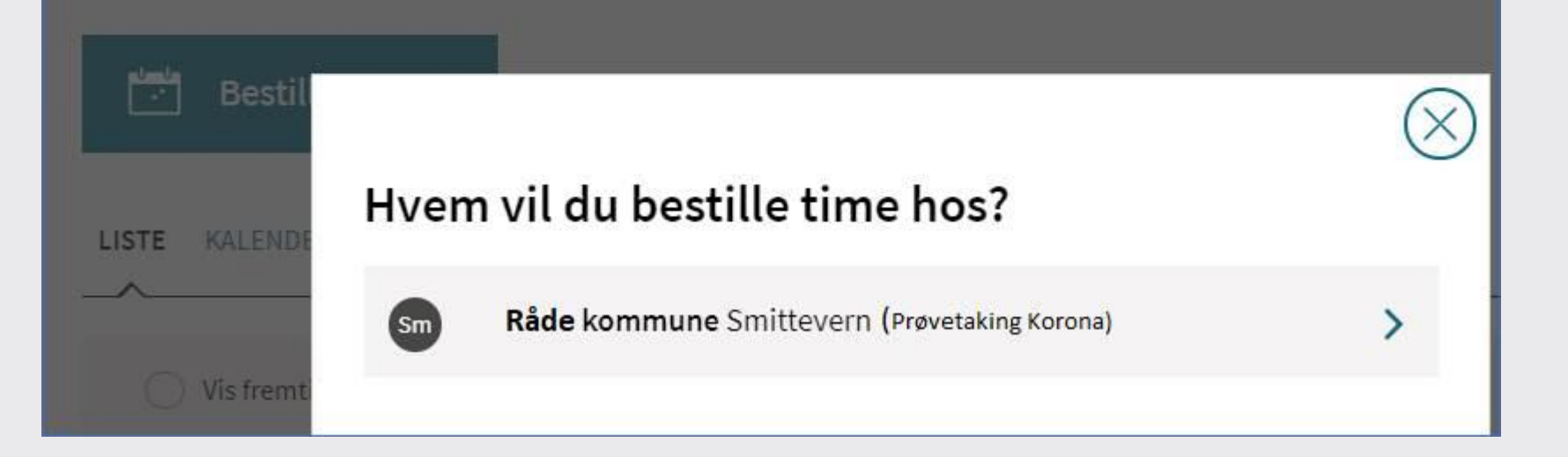

Du blir sendt til veilederen «Timebestilling koronatest».

Svarene på spørsmålene blir automatisk med videre i bestillingen. Slik kan helsepersonell ved behov prioritere hvem som testes etter testkapasiteten.

# Timebestilling koronatest

| 🖲 Ja                    |                                                       |
|-------------------------|-------------------------------------------------------|
| 🔵 Nei                   |                                                       |
| Har du væ               | rt nærkontakt med noen som kan ha covid-19?           |
| 🔵 Ja                    |                                                       |
| 🖲 Nei, i                | kke som jeg vet                                       |
| Har du væ               | rt i utlandet i løpet av de siste 10 dagene?          |
| 🔿 Ja                    |                                                       |
| 💿 Nei                   |                                                       |
| Ŭ                       |                                                       |
| Jobber dı               | som helsepersonell eller i en helseinstitusjon?       |
| 🔵 Ja                    |                                                       |
| <ul> <li>Nei</li> </ul> |                                                       |
| Trenger d               | u å en test for noen av følgende grunner? (valgfritt) |
| 🗸 Jeg s                 | kal reise til et land som krever negativ test         |
| Arbe                    | idsgiver krever test før en arbeidsreise              |
|                         |                                                       |
|                         |                                                       |

Videre velger du sted hvis det er flere teststeder, dato, samt registrerer telefonnummer.

#### Bestill time ved Smittevern (Teststasjon COVID-19), Råde kommune <sup>Velg behandler</sup>

Ø

| Velg behandler |             |            |         |         |    |          |    |  |
|----------------|-------------|------------|---------|---------|----|----------|----|--|
| • н            | elsesekret  | ær COVID-1 | 19 test |         |    |          |    |  |
| Он             | elsesekreta | er COVID-1 | 9 test  |         |    |          |    |  |
| Velg           | ; dato      |            |         |         |    |          |    |  |
|                |             |            | < Ja    | nuar 20 | 21 | <i>,</i> |    |  |
|                | Ма          | Ti         | On      | То      | Fr | Lø       | Sø |  |
|                | 28          | 29         | 30      | 31      | 1  | 2        | 3  |  |
|                | 4           | 5          | 6       | 7       | 8  | 9        | 10 |  |
|                | 11          | 12         | 13      | 14      | 15 | 16       | 17 |  |
|                | 18          | 19         | 20      | 21      | 22 | 23       | 24 |  |
|                | 25          | 26         | 27      | 28      | 29 | 30       | 31 |  |
|                | Led         | lige timer |         |         |    |          |    |  |

Velg time

< 21. januar 2021 >

Telefonnummeret ditt er et obligatorisk felt å fylle ut. Det er fordi kommunen tar kontakt med deg ved positivt prøvesvar.

Når du fullfører veilederen blir informasjonen sendt over i timebestillingen, i feltet «Beskrivelse». Du kan redigere informasjonen som er fylt inn her.

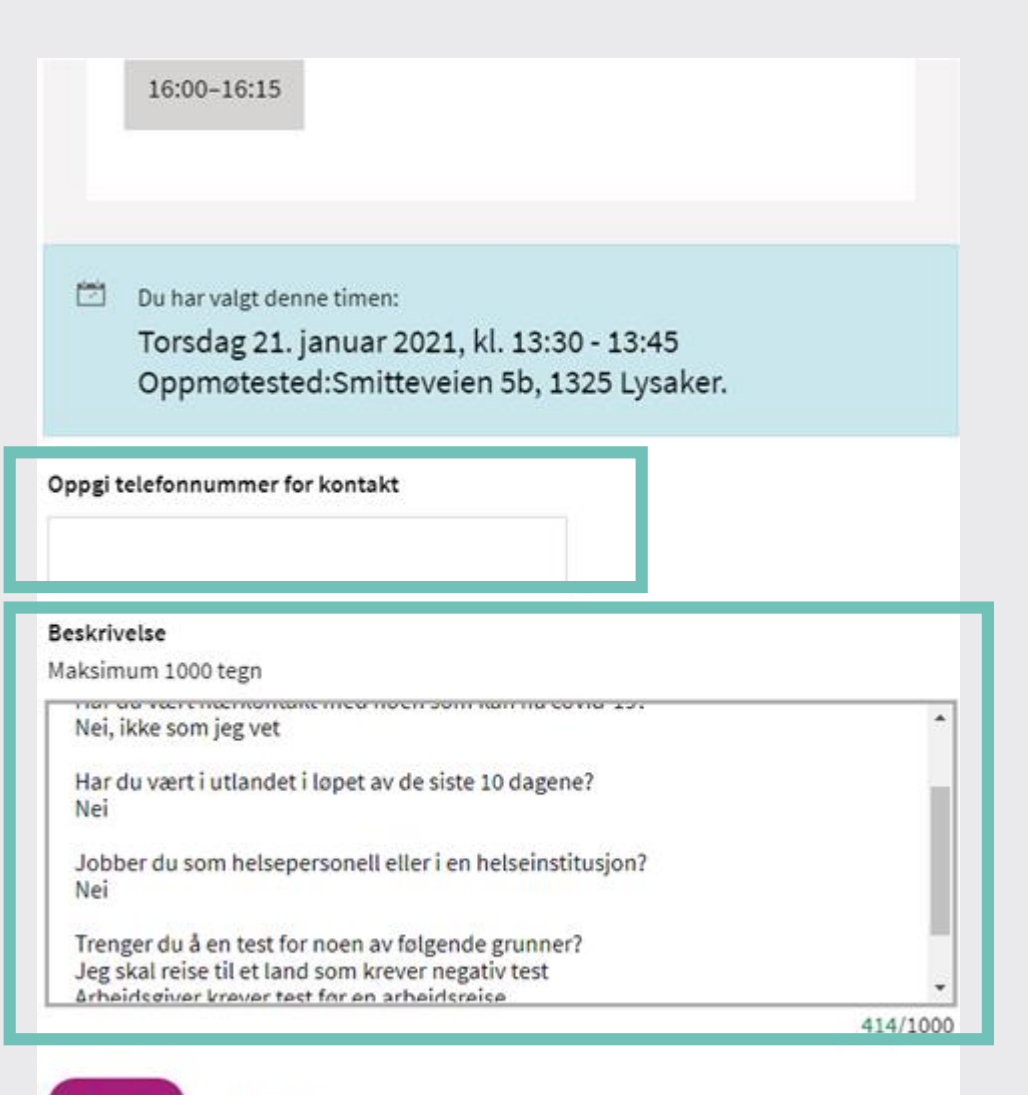

Bestill Avbryt

## Helsekontakter 🔊

Fastlege og helsekontakter registrert i Kjernejournal (?)

Her ser du informasjon om dine kontaktpersoner og behandlere i helsetjenesten.

AKTIVE TIDLIGERE

For å bestille time fra siden «Helsekontakter», finner du teststasjonen, og trykker bestill time. Resten av bestillingsprosessen er lik som vist over.

|             | <b>Legenavn Navnesen</b><br>Lovisenberg Legesenter | Andre kontakter i primær- og spesialisthelsetjenesten ? |                                 |  |
|-------------|----------------------------------------------------|---------------------------------------------------------|---------------------------------|--|
|             |                                                    | 00                                                      | Smittevern (Prøvetaking Korona) |  |
| Andre konta | ıkter i primær- og spesialisthelsetjenesten ?      |                                                         | Råde kommune                    |  |
| <u>8</u> 2  | Smittevern (Teststasjon COVID-19)<br>Råde kommune  |                                                         | Bestill time                    |  |
| Helse       | e og omsorg, Skiptvet kommune                      |                                                         |                                 |  |
| Hjemmes     | side                                               |                                                         |                                 |  |
| www.skip    | ptvet.kommune.no/ 7                                |                                                         |                                 |  |